## Seamless and Secure Access (SSA) Manual Configuration Guide for Windows Phone 7

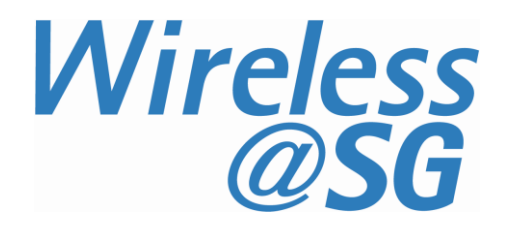

## 1 Connect to Wireless@SG via SSA

- a) On Start, flick left to App list.
- b) Tap Settings

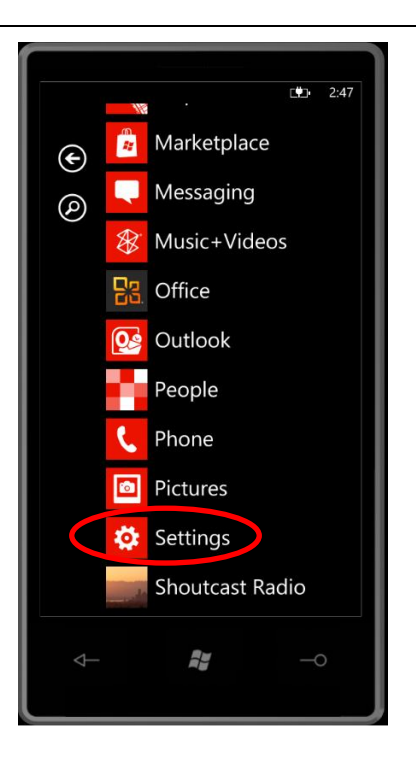

c) Tap "Wi-Fi"

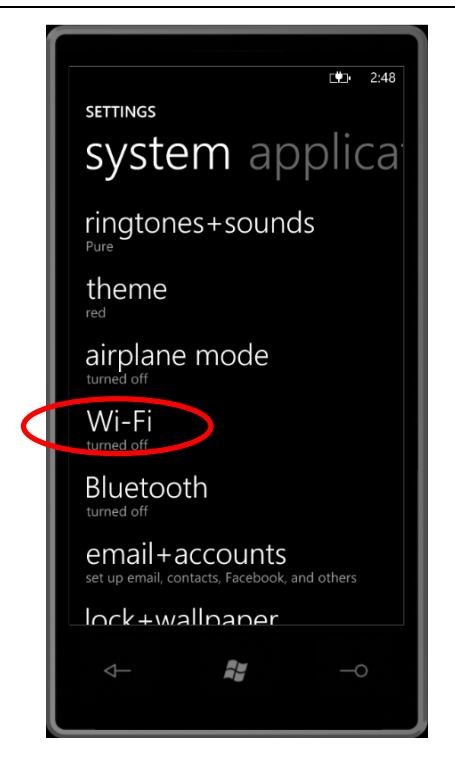

- d) Ensure that "Wi-Fi networking" is set to On.
- e) Tap the Wireless@SGx SSID.

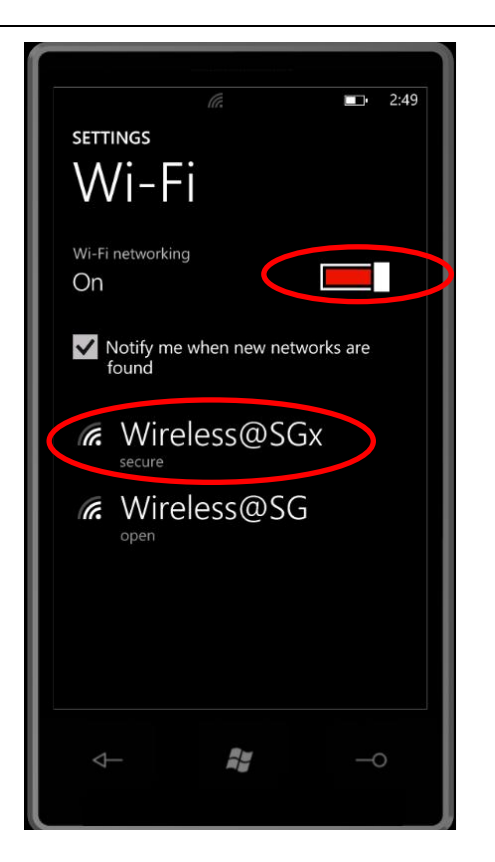

- f) Key in your Wireless@SG username@domain and password
- g) Tap "Done"

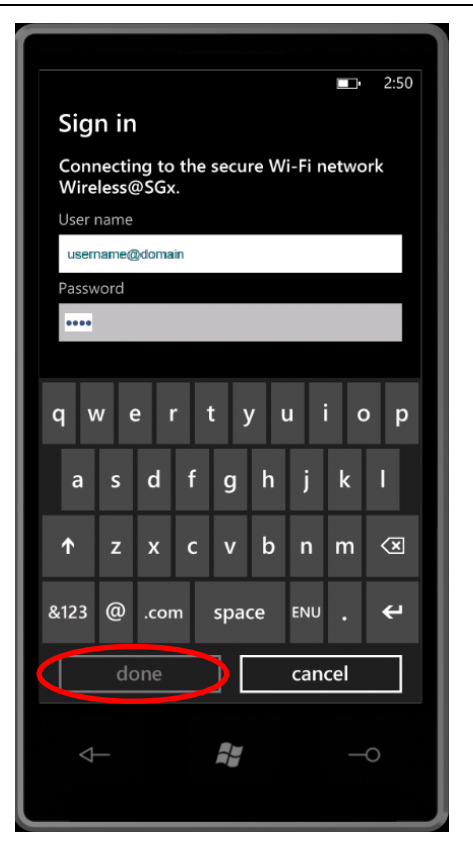

## 2 Uninstall SSA profile

## 2.1 Remove Wireless@SGx profile

Follow the steps below to remove the SSA profile:

- a) On Start, flick left to App list.
- b) Tap Settings > Wi-Fi.
- c) Select "Wireless@SGx" profile.
- d) Tap and hold it.
- e) Confirm by tapping the 'Delete' button.